## LANGKAH-LANGKAH MENGUBAH PASSWORD

## YANG TERLIBAT: Guru yang masih guna PSW asal sama ada 123456 atau 12345678

- 1. Login in macam biasa
- 2. Jika belum tukar yang terlibat akan terima mesej:

| Untuk meningkatkan keselamatan sistem dan data, anda diminta supaya menukar kata laluan kepada yang lebih selamat.<br>Sila tekan pada Profil Saya untuk memasukkan kata laluan yang baru.<br>Harap maklum, teru Kasih | Sil     | la tukar kata laluan                                                                                           |
|----------------------------------------------------------------------------------------------------|---------|----------------------------------------------------------------------------------------------------|
| Sila tekan pada Profil Saya untuk memasukkan kata laluan yang baru.<br>Harap maklum, terum kasih                                                                                                    | Untul   | k meningkatkan keselamatan sistem dan data, anda diminta supaya menukar kata laluan kepada yang lebih selamat. |
| Harap maklum, terter kasih                                                                                                    | Sila te | ekan pada Profil Saya untuk memasukkan kata laluan yang baru.                                                  |
|                                                                                                    | Harap   | o maklum, teren rkasih                                                                                         |

3. Tekan Profil Saya

| Kata Laluan<br>(Kata laluan ID CIDS) | ➡        |
|--------------------------------------|----------|
| Negara                               | Malaysia |

- 4. Masukkan Psw Baharu perlu minimun 8 character (ingat PSW ini. Ambil perhatian penggunaan huruf kecil/besar)
- 5. Skrol ke bawah dan tekan SIMPAN PROFIL

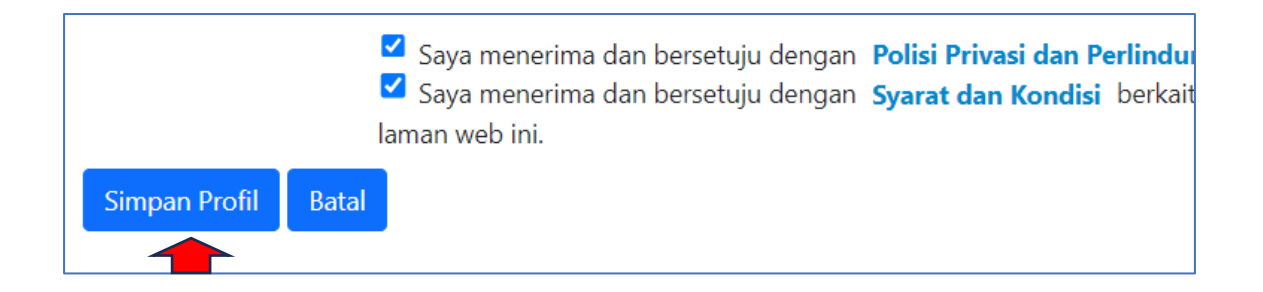

- 6. Akan muncul paparan ini
- 7. Tekan pada Log Keluar

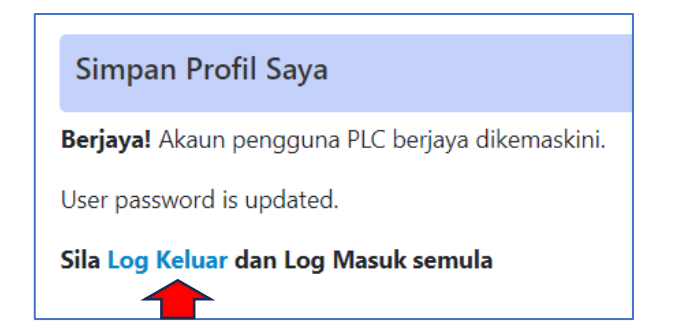

- 8. Muncul paparan ini
- 9. Pada Password masukkan PASSWORD BAHARU (jangan terus tekan)

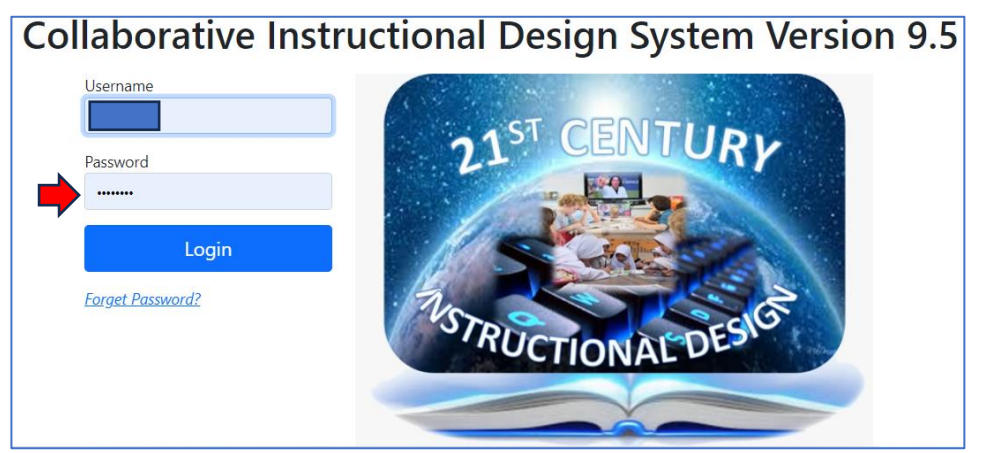

10. Kemudian barulah tekan Login

## PERHATIAN

Untuk reset password jika lupa – penyelaras boleh lakukan. Jangan tekan Forgot Password buat Ketika ini.

Penyelaras boleh rujuk/muat turun bahan Panduan Penyelaras Institusi pada muka utama (website CIDS)